# **Heating Thermostat Manual**

#### Application

Intelligent digital thermostats are used to control heating materials in electric heating systems or valves in water heating systems.

#### Technical indicators

1.Power supply:100~250VAC 50/60HZ 3.Max. load:16A/250VAC 3A/250VAC 5.Working environment temperature: 0°C~50°C 7.Storage environment temperature:-10°C~60°C 9.WiFi communication protocol: IP/TCP, MQTT

2. Room temperature range: 5~70°C 4.Temperature display accuracy:±0.5℃

6.Product size: 86\*86\*40MM 8.WiFi frequency:2.400~2.483GHZ

IEC60730-2-9:2011 EN15500:2011

10. Product design implementation standard: GB14536.1-2011 IEC60730-1:2011

#### Icon description

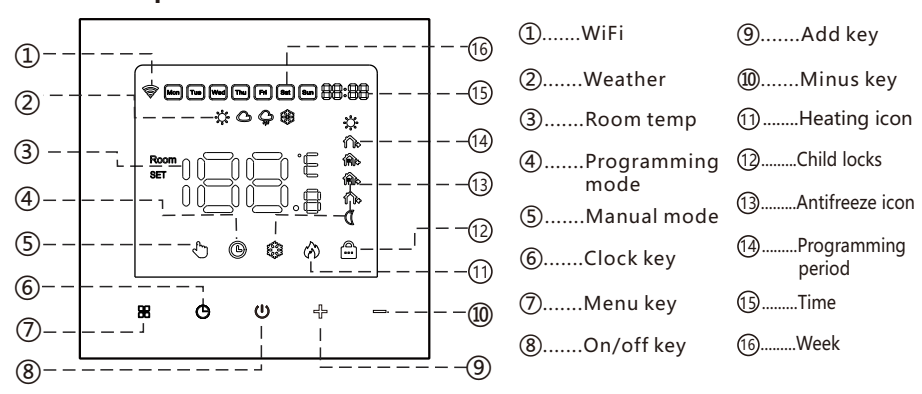

#### **Operating instructions**

- U On/Off button: Short press the power on and off button to power on/off.
- Menu key: In the power-on state, press the " 🖁 " to switch the working mode (screen 88 display " 🖑 " indicates manual mode, display " 🕲 " indicates programming mode).
- O Clock key: short press the " 🕑 " to enter the current time adjustment, press the " 🕑 " to switch hours/minutes/week, press the "<sup>-[-]</sup> to modify the current hour/minutes/week, and press the " U " to confirm exit.
- + = Add/Minus keys: In the power on state, press the " + = " to adjust the temperature. In the power on state, press and hold the " - - " at the same time for 5 seconds to open the child lock function(screen display " 🔂 "). Conversely, press and hold the " 🕂 😑 " for 5 seconds at the same time to unlock the child.

### **Programmatic mode operation**(6 periods of time and temperature) In the shutdown state, press and hold " 🎛 " and " 🕑 " for 5 seconds to enter the programming mode, press " 🎛 " to switch the hour / minute / temperature of the first period, press " 🕂 💳 " to modify the period of time / minute / temperature adjustment. The remaining periods are adjusted sequentially according to the above operation.

1.Wake-up 2. Leave 3 Return(am) 4.Leave(pm) 5.Return(pm) 6.Sleep

|  | Key | Ever     | nt | Symbol | Time  | +        | Default value | + -             |
|--|-----|----------|----|--------|-------|----------|---------------|-----------------|
|  | 88  | Week day | 01 | ್ಲಿ    | 06:00 | Set time | 20°C          | Set temperature |
|  |     |          | 02 | ĥ      | 08:00 |          | 16℃           |                 |
|  |     |          | 03 | (n)o   | 11:30 |          | 20°C          |                 |
|  |     |          | 04 | ŵ      | 12:30 |          | 16℃           |                 |
|  |     |          | 05 | Â      | 17:00 |          | 20°C          |                 |
|  |     |          | 06 | Q      | 22:00 |          | 16℃           |                 |
|  |     | Wee      | 01 | ್ಲಿ    | 08:00 |          | 20°C          |                 |
|  |     | kend     | 02 | D      | 23:00 |          | 16℃           |                 |

# Low temperature protection function

When the thermostat is in the shutdown state and the indoor temperature is lower than 5 ℃, the thermostat automatically turns on heating(the screen displays the "🎲 " antifreeze icon); When the room temperature rises to 7 °C, the thermostat automatically turns off the heating (the screen " 🍪 " icon disappears).

## Installation method

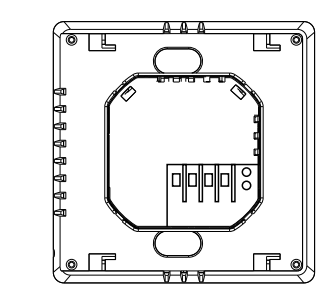

1. Connect the power box to the wiring diagram well

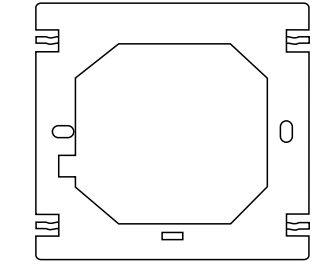

3. Fix the thermostat fixing plate to the 86 boxes

## Wiring diagram

# Parameter default setting

In the shutdown state, long press the " 🖁 " and " 👄 " 5 seconds to enter the advanced menu settings, short press the "🔐 " to switch advanced menu parameters, press the " 🖧 💳 " Select the required parameter value, press each time " 🖁 " Switch to the next advanced menu parameter, and continue to return to the first item of the advanced menu setting interface; Press " (1)" to save to exit the advanced menu settings and return to the shutdown interface state.

| Symbol | Parameters                          | Default<br>parameters | + or –                                                                                                    |
|--------|-------------------------------------|-----------------------|----------------------------------------------------------------------------------------------------|
| 1      | Temperature<br>Calibration          | 0                     | Adjust measured temperature range:-9~9°C                                                                                                    |
| 2      | BER Sensor mode                     | IN                    | IN: Single room temperature mode control<br>OU: Single floor temperature mode control<br>AL: Dual-temperature dual-control mode control:<br>room temperature control is the mainstay, and<br>floor temperature control is supplemented |
| 3      | Overheating<br>protection           | 60°C                  | Adjust range: 5°C~60°C                                                                                                    |
| 4      | Switching<br>differential           | 1                     | Adjust switching differential range:1~6 (0.5~3°C)                                                                                                    |
| 5      | SCP Anti-frozen<br>function         | ON                    | Turn on(01)/off(00) Anti-frozen function                                                                                                    |
| 6      | Kinds of periods                    | 01                    | OF : Close 01:5+2 day mode<br>02:6+1 day mode 03:7 +0day mode                                                                                                    |
| 7      | Max . temperature                   | 40°C                  | Adjust range:20°C~70°C                                                                                                    |
| 8      | Set the lower limit                 | 10℃                   | Adjust range:5℃~20℃                                                                                                    |
| 9      | GUP Standby backlight<br>brightness | 1                     | 0: Total darkness 1: 20%<br>2: 50% 3: Full brightness                                                                                                    |
| 10     | REGE Load selection                 | 1                     | 1:Low(≤1.5KW) 2:Medium(1.5~2.6KW) 3:High(2.6~3.5KW)                                                                                                    |
| 11     | Reset to factory<br>settings        | ~                     | Press "= $\frac{1}{2}$ " and hold for 5s, all parameters will be reset.                                                                                                    |

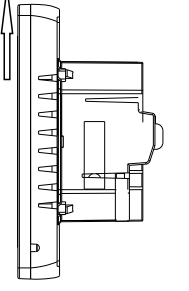

2. Push the panel display part up and remove the panel

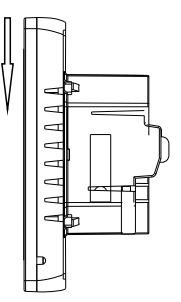

4. Align the panel buckle with the fixing plate and push the panel down

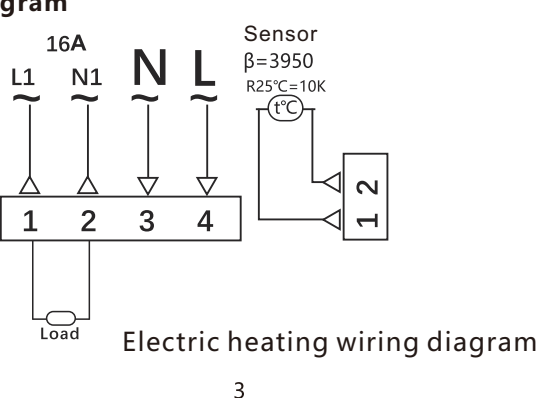

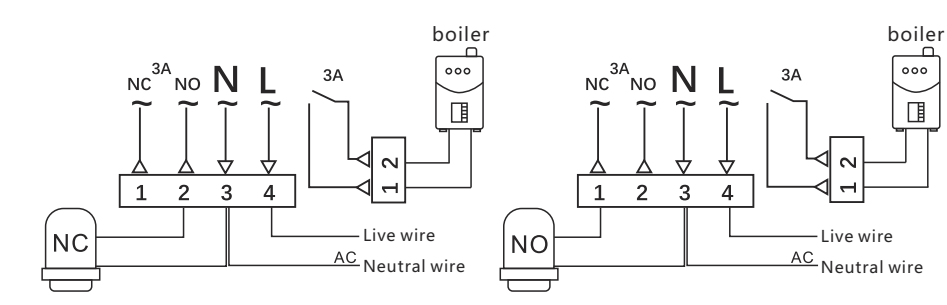

Wiring diagram of plumbing normally closed valve

### dimension(MM)

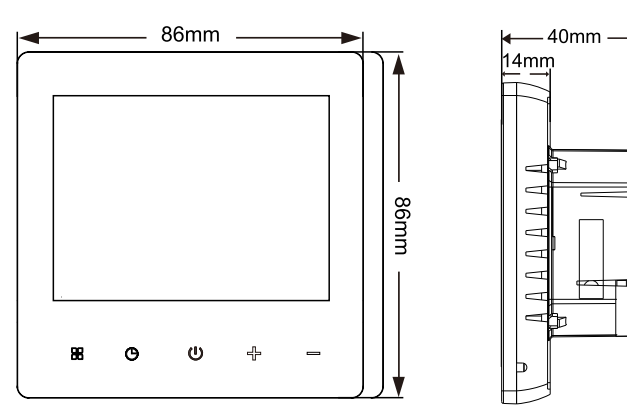

Wiring diagram of plumbing

normally open valve

### Common failure handling

| Failure                   | Handling                                                                                                    |
|---------------------------|----------------------------------------------------------------------------------------------------|
| Crash                     | 1.Check the power supply wiring is correct or not .<br>2.Check the power key                                                                                           |
| LCD display garbled       | 1. The shell is deformed after installation, can be reinstalled.                                                                                                    |
| Display normal No output  | <ol> <li>Check whether the wiring between the MPU and the power board<br/>is damaged.</li> <li>Check whether the null line of live line is connected wrong.</li> </ol> |
| Temperature display error | Adjust the panel temperature display by the first option in the Advanced tab.                                                                                          |
| Sensor failure            | Check the sensor for damage<br>Er1: Built-in sensor disconnected or fault with it.<br>Er2: External sensor disconnected or fault with it.                              |

### Distribution network description:

#### 1) Thermostat distribution network

In the shutdown state, press and hold the plus and minus keys at the same time, when the screen shows full display and turn on, the screen WiFi icon " 🗇 " is flashing, at this time the control panel is already in the network configuration state, and the WiFi icon shows normal that the network is successfully connected.

### 2) Mobile APP network distribution

Turn on 2.4G WiFi and Bluetooth Scan the QR code to download and install the "Smart Life" APP.

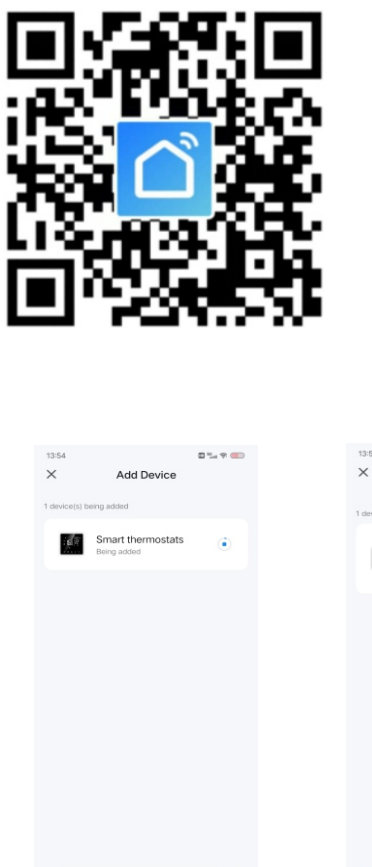

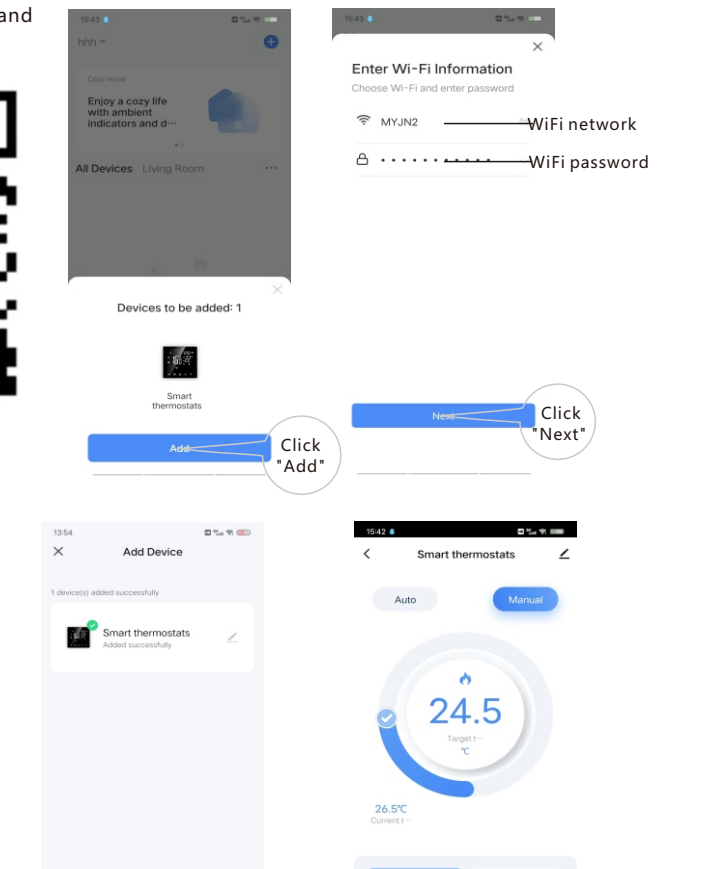

#### 4

# 3) Share devie

Auto

Smart thermostats

| /                                                                                                    | 15:42                       |                        | 15:43  Share                                    | e Device                                               |
|----------------------------------------------------------------------------------------------------|-----------------------------|------------------------|-------------------------------------------------|--------------------------------------------------------|
|                                                                                                    | Smart thermo                | stats ∠>               | When the device is not a the person with whom y | connected to the network,<br>ou have shared the device |
|                                                                                                    | Device Information          |                        | Smart thermostats has                           | not been shared                                        |
|                                                                                                    | Tap-to-Run and Automati     | ion >                  |                                                 |                                                        |
|                                                                                                    | Device Review               |                        |                                                 |                                                        |
|                                                                                                    | Third-party Control         |                        |                                                 |                                                        |
|                                                                                                    | XIAODU                      |                        |                                                 |                                                        |
|                                                                                                    | Device Offline Notification |                        |                                                 |                                                        |
|                                                                                                    | Offline Notification        |                        |                                                 |                                                        |
|                                                                                                    | Others                      |                        |                                                 |                                                        |
| <del>-</del>                                                                                                    | Share-Device                | Click"Share<br>Device" |                                                 |                                                        |
| d lock                                                                                                    | FAQ & Feedback              |                        |                                                 |                                                        |
| gra                                                                                                    | Add to Home Screen          |                        | Add                                             | Click                                                  |
|                                                                                                    | Charle Davias Maturale      | - Chunde binne         |                                                 | Shari                                                  |
| Add Sharing                                                                                                    |                             | < Add S                | haring Done                                     | Click<br>"Done"                                        |
| ACCOUNT BERTS<br>ACCOUNT BERTS<br>ACCOUNT ACCOUNT<br>ACCOUNT ACCOUNT<br>ACCOUNT ACCOUNT<br>ACCOUNT ACCOUNT<br>ACCOUNT ACCOUNT<br>ACCOUNT<br>AC | k"Share<br>ount"            | Account Fier           | 18                                              | – account number                                       |

# Instructions for unnetworking

Host and mobile APP withdrawal instructions:

In the shutdown state, long press the panel plus and minus keys at the same time, when the screen shows full display and turn on, at this time the control panel has reset the network, and the screen WiFi icon " 🛞 " is flashing.